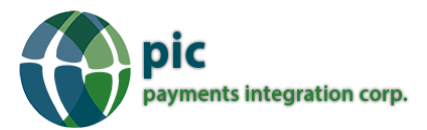

# **Setting Up the Environment**

Step 1: Download and Install PIC Middleware Windows App from the website

Step 2: Login to PIC Middleware App from the desktop shortcut using the test credentials below

Username: testname Password: \*\*\*\*\* \*\* Request for credentials from PIC Support Team

Step 3: Register the Device on the PIC Windows App (Special characters are not compatible)

Step 4: Configuring the Payment Settings on the PIC App

- Select the processor from the list
- Select the terminal model and communication type (Currently we only have one option, so leave them on the default option)
- Enter the Static IP address and Port that will be configured on the Credit Card Terminal

Step 5: Configure the Credit Card Terminal to Semi Integration Mode,

- Setup the Terminal to Semi-Integration Mode (For ICT 250, press # key then 9 to enable semi-integration)
- Choose communication type to Ethernet (For ICT 250, press # key then 9 for Semi-integration, 2 for communication type, 3 for Ethernet)
- If you wish to print the receipt from the POS and supress the receipt on the credit card terminal then choose ECR under receipt options (For ICT 250, press # key then 9 for Semi-integration, 3 for receipt options, 1 for ECR)
- Configure a Static IP for the terminal (For ICT 250, press # key then 3 for Setup Menu, 2 for Communications, 3 for Ethernet, 2 for Ethernet Setup, 2 for Static IP. Enter a IP address within the local network. Credit Card terminal will reboot after this change)
- Turn on Invoice option on the terminal (For ICT 250, press # key then 3 for Setup Menu, 4 for Trans Options, 3 for Prompts, 1 for Invoice, 2 for Invoice)

Great! You have setup the terminal to semi-integration mode successfully.

Note: The POS software and the PIC WIN App should be installed on the same Windows device

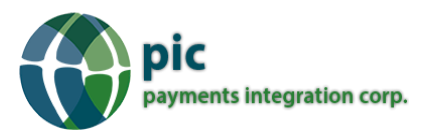

# **PIC Win App Integration API**

(Example C# Code has been provided at the end of the document)

## **REST API URL for Second Terminal:**

http://localhost:8000/PICServiceLibrary/SecondTerminalIntegration

### **Input Parameters:**

| Parameter Name  | Data Type | Example                                                                                                    |
|-----------------|-----------|----------------------------------------------------------------------------------------------------|
| TransType *     | String    | 00 - Purchase, 03 - Void, 05 - Return/Refund                                                                      |
| InvoiceNumber * | String    | 123456 (Max 6 char)                                                                                               |
| Amount *        | String    | \$10.25 * 100 = \$1025<br>(Amount sent to PIC Middleware should be sent as<br>1025 if the actual amount is 10.25) |
| ClerkID         | String    | Optional                                                                                                    |

\*Mandatory parameters

# **Sample Transaction Responses**

### Don't forget these two tags on all responses

- <TransactionType>Purchase</TransactionType>
- <TransactionStatus>Approved</TransactionStatus>

## 1. Sale or Purchase

<TransactionType>Purchase</TransactionType><TransactionStatus>Approved</TransactionStatus><TransactionDate>160730</TransactionDate><TransactionTime>151221</TransactionTime><TransactionAm ount>1000</TransactionAmount><TotalAmount>1529</TotalAmount><InvoiceNumber>inv101</Invoic eNumber><ReferenceNumber>15</ReferenceNumber><ClerkID>777</ClerkID><CustomerCardType>Vis a</CustomerCardType><CustomerCardDescription>Visa</CustomerCardDescription><CustomerAccount number>\*\*\*\*\*\*\*\*\*0010</CustomerAccountnumber><CustomerLanguage>English</CustomerLanguage><CustomerCardEntryMode>Insert

(Chip)</CustomerCardEntryMode><EMVAID>A000000031010</EMVAID><EMVTVR>0080008000</EM VTVR><EMVTSI>F800</EMVTSI><EMVApplicationLabelOrPreferredName>Visa

Credit</EMVApplicationLabelOrPreferredName><CVMresult>1</CVMresult><AuthorizationNumber>07 2978</AuthorizationNumber><HostResponseCode>AA</HostResponseCode><HostResponseText>APPR

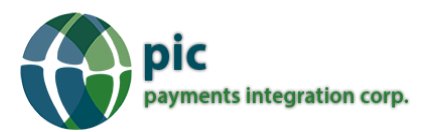

OVAL</HostResponseText><TraceNumber>15</TraceNumber><HostTransactionReferenceNumber>730 191221</HostTransactionReferenceNumber><BatchNumber>18</BatchNumber><TerminalID>0089250 008024701610012</TerminalID><MerchIDOrVisaIDOrMCID>8024701610</MerchIDOrVisaIDOrMCID>< ReceiptHeader1>SITPSE SI TEST</ReceiptHeader1><ReceiptHeader2>7300 CHAPMAN HWY</ReceiptHeader2><ReceiptHeader3>OAKVILLE, ON. L6M

2X3</ReceiptHeader3><ReceiptHeader4>555-555-5555</ReceiptHeader4><ReceiptFooter1>THANK YOU / MERCI</ReceiptFooter1><EndorsementLine1>CARDHOLDER ACKNOWLEDGES RECEIPT OF GOODS</EndorsementLine1><EndorsementLine2>AND/OR SERVICES IN THE AMOUNT OF THE</EndorsementLine2><EndorsementLine3>TOTAL SHOWN HEREON</EndorsementLine3>

## Sale or Purchase with TIP Amount

(Chip)</CustomerCardEntryMode><EMVAID>A000000031010</EMVAID><EMVTVR>0080008000</EM VTVR><EMVTSI>F800</EMVTSI><EMVApplicationLabelOrPreferredName>Visa

Credit</EMVApplicationLabelOrPreferredName><CVMresult>1</CVMresult><AuthorizationNumber>07 2978</AuthorizationNumber><HostResponseCode>AA</HostResponseCode><HostResponseText>APPR OVAL</HostResponseText><TraceNumber>15</TraceNumber><HostTransactionReferenceNumber>730 191221</HostTransactionReferenceNumber><BatchNumber>18</BatchNumber><TerminalID>0089250 008024701610012</TerminalID><MerchIDOrVisaIDOrMCID>8024701610</MerchIDOrVisaIDOrMCID>< ReceiptHeader1>SITPSE SI TEST</ReceiptHeader1><ReceiptHeader2>7300 CHAPMAN HWY</ReceiptHeader2><ReceiptHeader3>OAKVILLE, ON. L6M

2X3</ReceiptHeader3><ReceiptHeader4>555-555-5555</ReceiptHeader4><ReceiptFooter1>THANK YOU / MERCI</ReceiptFooter1><EndorsementLine1>CARDHOLDER ACKNOWLEDGES RECEIPT OF GOODS</EndorsementLine1><EndorsementLine2>AND/OR SERVICES IN THE AMOUNT OF THE</EndorsementLine2><EndorsementLine3>TOTAL SHOWN HEREON</EndorsementLine3>

## 1. <u>VOID</u>

<TransactionType>Void</TransactionType><TransactionStatus>Approved</TransactionStatus><Transact ionDate>160730</TransactionDate><TransactionTime>151221</TransactionTime><TransactionAmount >1529</TransactionAmount><TotalAmount>1529</TotalAmount><InvoiceNumber>3</InvoiceNumber> <ReferenceNumber>15</ReferenceNumber><ClerkID>1</ClerkID><CustomerCardType>Visa</Customer CardType><CustomerCardDescription>Visa</CustomerCardDescription><CustomerAccountnumber>\*\*\* \*\*\*\*\*\*\*\*0010</CustomerAccountnumber><CustomerLanguage>English</CustomerLanguage><Custo merCardEntryMode>Insert

(Chip)</CustomerCardEntryMode><EMVAID>A000000031010</EMVAID><EMVApplicationLabelOrPref erredName>Visa

Credit</EMVApplicationLabelOrPreferredName><CVMresult>0</CVMresult><AuthorizationNumber>SA LE</AuthorizationNumber><HostResponseCode>AA</HostResponseCode><HostResponseText>APPROV

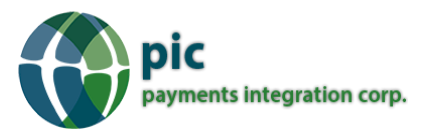

AL</HostResponseText><TraceNumber>15</TraceNumber><HostTransactionReferenceNumber>73019 1221</HostTransactionReferenceNumber><BatchNumber>18</BatchNumber><TerminalID>008925000 8024701610012</TerminalID><MerchIDOrVisaIDOrMCID>8024701610</MerchIDOrVisaIDOrMCID><Rec eiptHeader1>SITPSE SI TEST</ReceiptHeader1><ReceiptHeader2>7300 CHAPMAN HWY</ReceiptHeader2><ReceiptHeader3>OAKVILLE, ON. L6M

2X3</ReceiptHeader3><ReceiptHeader4>555-555-5555</ReceiptHeader4><ReceiptFooter1>THANK YOU / MERCI</ReceiptFooter1>

## 2. <u>Return/ Refund</u>

<TransactionType>Return</TransactionType><TransactionStatus>Approved</TransactionStatus><Trans actionDate>160801</TransactionDate><TransactionTime>162722</TransactionTime><TransactionAmo unt>100</TransactionAmount><TotalAmount>100</TotalAmount><InvoiceNumber>INV605</InvoiceN umber><ReferenceNumber>20</ReferenceNumber><CustomerCardType>Visa</CustomerCardType><C ustomerCardDescription>Visa</CustomerCardDescription><CustomerAccountnumber>\*\*\*\*\*\*\*\*\*\*00 10</CustomerAccountnumber><CustomerLanguage>English</CustomerLanguage><CustomerCardEntry Mode>Insert Chip)</CustomerCardEntryMode><

(EMVAID>A000000031010</EMVAID><EMVApplicationLabelOrPreferredName>Visa

Credit</EMVApplicationLabelOrPreferredName><CVMresult>2</CVMresult><HostResponseCode>AA</HostResponseCode><HostResponseText>APPROVAL</HostResponseText><TraceNumber>18</TraceNumber><BatchNumber>18</BatchNumber><TerminalID>0089250008024701610012</TerminalID><MerchIDOrVisaIDOrMCID>8024701610</MerchIDOrVisaIDOrMCID><ReceiptHeader1>SITPSE SITEST</ReceiptHeader1><ReceiptHeader2>7300 CHAPMAN

HWY</ReceiptHeader2><ReceiptHeader3>OAKVILLE, ON. L6M

2X3</ReceiptHeader3><ReceiptHeader4>555-555-5555</ReceiptHeader4><ReceiptFooter1>THANK YOU / MERCI</ReceiptFooter1><EndorsementLine1>CARDHOLDER ACKNOWLEDGES RECEIPT OF GOODS</EndorsementLine1><EndorsementLine2>AND/OR SERVICES IN THE AMOUNT OF THE</EndorsementLine2><EndorsementLine3>TOTAL SHOWN HEREON</EndorsementLine3>

# **Possible Negative Responses**

#### **User Cancelled**

1. <TransactionStatus>Cancelled by User</TransactionStatus>

#### Invalid Invoice Number/Param not match

1. <TransactionStatus>Invalid ECR Param </TransactionStatus>

#### Authentications/Authorizations/Declined by Host or Card

1. <TransactionType>Purchase</TransactionType><TransactionStatus>Declined by host Or by card</TransactionStatus><TransactionDate>160815</TransactionDate><TransactionTime>132156</TransactionTime><TransactionAmount>100</TransactionAmount><TotalAmount>100</TotalAmount><Inv

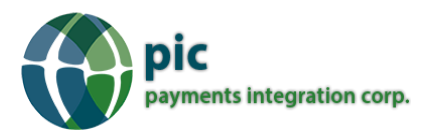

oiceNumber>INV166</InvoiceNumber><ClerkID>879</ClerkID><CustomerCardType>Visa</CustomerCardType><CustomerCardDescription>Visa</CustomerCardDescription><CustomerAccountnumber>\*\*\*\*\*
\*\*\*\*\*\*0010</CustomerAccountnumber><CustomerLanguage>English</CustomerLanguage><CustomerCardEntryMode>Insert

(Chip)</CustomerCardEntryMode><EMVAID>A000000031010</EMVAID><EMVTVR>0080008000</EM VTVR><EMVTSI>E800</EMVTSI><EMVApplicationLabelOrPreferredName>Visa

Credit</EMVApplicationLabelOrPreferredName><BatchNumber>25</BatchNumber><TerminalID>00892 50008024701610012</TerminalID><MerchIDOrVisaIDOrMCID>8024701610</MerchIDOrVisaIDOrMCID ><ReceiptHeader1>SITPSE SI TEST</ReceiptHeader1><ReceiptHeader2>7300 CHAPMAN

HWY</ReceiptHeader2><ReceiptHeader3>OAKVILLE, ON. L6M

2X3</ReceiptHeader3><ReceiptHeader4>555-555-5555</ReceiptHeader4>

#### **Verification Fails**

1. <TransactionType>Purchase</TransactionType><TransactionStatus>Declined by host Or by

card</TransactionStatus><TransactionDate>160815</TransactionDate><TransactionTime>132642</TransactionTime><TransactionAmount>100</TransactionAmount><TotalAmount>100</TotalAmount><Inv oiceNumber>INV066</InvoiceNumber><ReferenceNumber>4</ReferenceNumber><ClerkID>879</Clerk ID><CustomerCardType>MasterCard</CustomerCardType><CustomerCardDescription>MasterCard</CustomerCardDescription><CustomerAccountnumber>\*\*\*\*\*\*\*\*\*0434</CustomerAccountnumber><C ustomerLanguage>English</CustomerLanguage><CustomerCardEntryMode>Insert

(Chip)</CustomerCardEntryMode><EMVAID>A000000041010</EMVAID><EMVTVR>4000008000</EM VTVR><EMVTSI>E800</EMVTSI><EMVApplicationLabelOrPreferredName>MasterCard</EMVApplication LabelOrPreferredName><AuthorizationNumber>009772</AuthorizationNumber><TraceNumber>4</Tra ceNumber><HostTransactionReferenceNumber>815172642</HostTransactionReferenceNumber><Batc hNumber>25</BatchNumber><TerminalID>0089250008024701610012</TerminalID><MerchIDOrVisaID OrMCID>8024701610</MerchIDOrVisaIDOrMCID><ReceiptHeader1>SITPSE SI TEST</ReceiptHeader1><ReceiptHeader2>7300 CHAPMAN

HWY</ReceiptHeader2><ReceiptHeader3>OAKVILLE, ON. L6M

2X3</ReceiptHeader3><ReceiptHeader4>555-555-5555</ReceiptHeader4>

# **Possible Transaction Status**

- a. Approved
- b. Partial Approved
- c. Declined by host or by card
- d. Communication Error
- e. Cancelled by User
- f. Time out on User Input
- g. Transaction Function Not Completed
- h. Batch Empty
- i. Declined by Merchant
- j. Invalid ECR Param
- k. Transaction Type is not valid
- I. Invalid Authentication

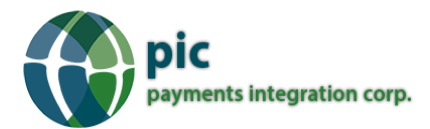

### Example Code:

### PIC REST API Calling using C#

string url = "http://localhost:8000/PICServiceLibrary/SecondTerminalIntegration";

HttpWebRequest req = (HttpWebRequest)WebRequest.Create(url);

string strTransType = "00"; string strInvNo = "Inv132"; string Amount = "100"; string ClerkID = string.Empty;

JObject json = new JObject(); json.Add("TransType", strTransType); json.Add("InvoiceNumber", strInvNo); json.Add("Amount", amount); json.Add("ClerkID", ClerkID); string data = json.ToString(); byte[] requestBytes = System.Text.Encoding.ASCII.GetBytes(data); req.Method = "POST"; req.ContentType = "application/json; charset=utf-8"; req.ContentLength = requestBytes.Length; Stream requestStream = req.GetRequestStream(); requestStream.Write(requestBytes, 0, requestBytes.Length); requestStream.Close(); HttpWebResponse res = (HttpWebResponse)req.GetResponse(); StreamReader sr = new StreamReader(res.GetResponseStream(), System.Text.Encoding.Default); string backstr = sr.ReadToEnd(); sr.Close(); res.Close(); return backstr;